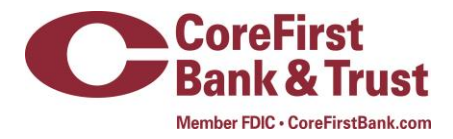

## **Text Banking User Guide**

### **Text Banking Enrollment**

To enroll in text banking, customers must be enrolled in Internet Banking. Once enrolled or if currently enrolled complete the following steps:

- → Click on *Text Enrollment* under the Settings section in the left hand navigation
- → Click on the button marked Off under the Text Enrollment switching to On and
- → Enter cell phone number will be used for login

| ផ | Dashboard            |                                                                                                    |  |
|---|----------------------|----------------------------------------------------------------------------------------------------|--|
| 2 | Messages             | Text Enrollment                                                                                                    |  |
|   | Transactions         |                                                                                                    |  |
|   | Branches             | *Opt out and disable text banking.<br>SMS TEXT NUMBER #                                                                                                    |  |
|   | Services             | <ul> <li>(785)555-1234</li> </ul>                                                                                                    |  |
| 9 | Help                 | II Agree To Terms                                                                                                    |  |
| 0 | Settings             | Misg & Data rates may apply Text<br>HELP to 225563 for help. Text STOP                                                                                                    |  |
|   |                      | to 226563 to cancel. Receive 1                                                                                                    |  |
|   | Account Preferences  | Terms and Conditions                                                                                                    |  |
|   | Security Preferences | Privacy Policy                                                                                                    |  |
|   |                      | SUMMARY OF TERMS:<br>By entering your phone number you acknowledge that you agree to the Terms and Conditions and are subscribed until you send STOP to CoreFirst Bank &<br>Trust Tex Banking, provided by CoreFirst Bank & Trust. Our Text Banking works with: Altel, AT&T, Boost Mobile, Cincinsati Bell, Sprint PCS, T-Mobile,<br>U.S. Cellular, Virgin Mobile USA and Version Wireless but is note compacible with all handsets. Loontime that hold the account corresponding to the<br>mobile phone number I have energed. or that I have the account holders permission to use this service. For help, send HELP to 226568. To cancel, text<br>STOP to 226568 at any time. For support please contact us at 785-267-8000 or 1-800-280-0123. |  |
|   |                      |                                                                                                    |  |
|   | Address Change       |                                                                                                    |  |
|   | Statement Delivery   | * - Indicates required field                                                                                                    |  |
| G | Log Off              | Save                                                                                                    |  |

- → Agree to the terms of service
- → Click submit and you will receive the below prompt

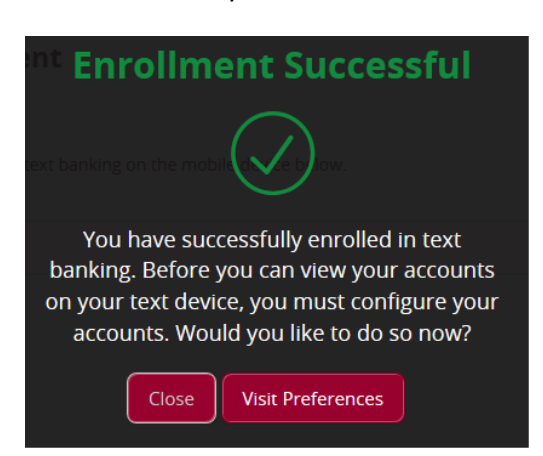

#### **Text Account Preferences**

You will be directed to the *Text Accounts* tab on the Account Preferences page to enable and create nicknames for your accounts (four character limit) for use with text banking. This tab must be accessed to add or remove additional accounts from Text Banking.

#### Account Preferences

| Enter a display name and or | rder for each account. |
|-----------------------------|------------------------|
| Checking                    |                        |
| 2200                        | 0                      |
| 2 Enabled                   |                        |
| Checking                    |                        |
| GME                         | 0                      |
| Inabled                     |                        |
| AmortizedRealEstate         |                        |
|                             | 0                      |
| Enabled                     |                        |

# Text Banking Commands

The following text commands are available for text banking:

| Text Command                                                | Action                                                           |
|-------------------------------------------------------------|------------------------------------------------------------------|
| BAL or BAL <account nickname=""></account>                  | Receive account balance (If no account nickname is included,     |
|                                                             | balances of all enabled accounts will be listed)                 |
| HIST <account nickname=""></account>                        | Receive account history                                          |
| <b>XFER</b> < from account nickname> < to account nickname> | Transfer funds between accounts                                  |
| <amount></amount>                                           |                                                                  |
| LIST                                                        | Receive a list of available text commands                        |
| HELP                                                        | Receive a list of contact points for information on text banking |
| STOP                                                        | Stop all text messages to the mobile device                      |